## Tests en "mode real" del temari d'Auxiliar Administratiu

#### de l'Ajuntament de Barcelona

Generats a partir d'una base d'arxius de qüestions .

S'executen en una interfície similar a la real de la prova (amb el ratolí com a "llàpis" i "goma"))

La base de qüestions (d'origen, amb més de 1900 qüestions) és editable (=> actualitzable) i ampliable.

|                                                            | 🖬 Tests Aux. Adm. Aj. de BCN                                                                    |  |  |
|------------------------------------------------------------|-------------------------------------------------------------------------------------------------|--|--|
|                                                            | Temes Qüestions Tests Info Sortir                                                               |  |  |
| o <u>Executar tests</u>                                    | EXECUTAR TESTS                                                                                  |  |  |
| o <b>Generar tests</b> (a partir dels arxius de qüestions) | Generar test                                                                                    |  |  |
| ○ Arxius de qüestions:                                     | Arxiu de qüestions<br>Els Govern i l'Administració de l'Estat. Poders legisla<br>tiu i judicial |  |  |
| o <u>Crear-ne ("Nou")</u>                                  |                                                                                                 |  |  |
| o <b><u>Obrir-los, editar-los</u></b>                      |                                                                                                 |  |  |
| • Editar questions                                         |                                                                                                 |  |  |

# **Executar Tests:** Apareix la pantalla amb la finestra de preguntes i el "full de respostes" (seleccionables i deseleccionables amb el ratolí)

| Els tests s'executen mitançant el menú <u>Te</u> sts/Obrir                                                                                                    |                                                                               | Control del ter                                                                                                    | mps Engegar crono                                                                                                    |
|----------------------------------------------------------------------------------------------------|-------------------------------------------------------------------------------|----------------------------------------------------------------------------------------------------|----------------------------------------------------------------------------------------------------|
| Tert Generalitat_1.tgn (50 güestions)                                                                                                    |                                                                               |                                                                                                    |                                                                                                    |
| Tests Info Sortir                                                                                                    |                                                                               |                                                                                                    |                                                                                                    |
| Obrir/executar eneralitat de Catalunya                                                                                                    | penalització: 1/4 -                                                           | <b>↓</b>                                                                                                    |                                                                                                    |
| Sortir<br>1. ra representació ordinària de l'Estat a Catalunya la té<br>a) el Governador Civil<br>b) els delegats del Govern de l'Estat<br>c) el delegat del Ministeri per a les Autonomies<br>d) El President de la Generalitat<br>2. Les lleis de desplegament bàsic de l'Estatut s'aprovaran<br>a) per majoria absoluta<br>b) per majoria absoluta<br>b) per majoria de 2/3<br>d) per majoria de 3/5<br>3. Són legitimats per sol·licitar un dictamen del Consell de Garanties<br>a) els grups parlamentaris si sumen majoria absoluta<br>b) dos grups parlamentaris | Estatutàries                                                                  | Tem ps prova:<br>Hora: 14:02:59<br>RESPOSTES<br>1) a b c d<br>2) a b c d<br>2) a b c d<br>3) a b c d<br>4) a b c d<br>4) a b c d<br>4) a b c d<br>5) a b c d<br>5) a b c d<br>6) a b c d<br>7) a b c d<br>7) a b c d                                                                                                    | 30 min.<br>FINAL: 14:30<br>Corregir<br>26) a b c d<br>27) a b c d<br>28) a b c d<br>28) a b c d<br>29) a b c d<br>30) a b c d<br>30) a b c d<br>30) a b c d<br>31) a b c d<br>32) a b c d                                                               |
| <ul> <li>c) qualsevol grup panamentari</li> <li>d) tres grups parlamentaris</li> <li>4. el Parlament de Catalunya es compon de</li> <li>a) 3 cambres</li> <li>b) 4 cambres</li> <li>c) 2 cambres</li> <li>d) 1 cambra</li> </ul>                                                                                                    |                                                                               | a       b       c       d         8)       0       b       c       d         9)       a       0       b       c       d         10)       a       0       b       c       d         11)       0       b       c       d         12)       a       0       b       c       d         13)       a       0       b       c       d | $\begin{array}{c} a & b & c & d \\ 33) & 0 & b & c & d \\ 34) & a & b & c & d \\ 35) & a & b & c & d \\ 36) & a & b & c & d \\ 36) & a & b & c & d \\ 37) & a & b & c & d \\ 38) & a & b & c & d \\ 38) & c & b & c & d \\ \end{array}$                 |
| <ul> <li>5. La Diputació Permanent del Parlament de Catalunya exerceix la se<br/>a) a les vacances parlamentàries i en els períodes en els quals el Parlament<br/>b) de manera permanent, com a promotor i fiscalitzador de l'activitat del Parl<br/>c) a les vacances parlamentàries<br/>d) permanentment, durant tota la legislatura</li> </ul>                                                                                                    | eva funció<br>estigui dissolt<br>ament                                        | 14) 0 0 0 0<br>15) 0 0 0 0<br>16) 0 0 0 0<br>16) 0 0 0 0<br>17) 0 0 0 0                                                                                                    | a       b       c       d         39)       0       0       0       0         40)       a       b       c       d         41)       a       b       c       d         41)       0       0       0       0         42)       a       b       c       d   |
| 6. El Govern de la Generalitat es regula a<br>a) el capítol III del Títol II de l'Estatut<br>b) el capítol II del Títol II de l'Estatut<br>c) una llei de Catalunγa<br>d) el capítol III del Títol I de l'Estatut                                                                                                    |                                                                               | 18) a b c d<br>19) a b c d<br>20) a b c d<br>20) a b c d<br>21) a b c d<br>21) a b c d                                                                                                    | 43) 0 0 0 0<br>44) 0 0 0 0<br>44) 0 0 0 0<br>45) 0 0 0 0<br>46) 0 0 0 0<br>46) 0 0 0 0<br>46) 0 0 0 0                                                                                                    |
| <ul> <li>7. En el procediment d'elecció del President de la Generalitat</li> <li>a) el President del Parlament, consultats els grups majoritaris, proposa un c</li> <li>b) el President del Parlament proposa el candidat del grup més votat al Parl</li> <li>c) el President del Parlament, consultats els grups parlamentaris, proposa u</li> <li>d) el President del Parlament, consultats els grups parlamentaris, proposa u</li> </ul>                                                                                                    | andidat al Parlament<br>ament<br>n candidat al Rei<br>n candidat al Parlament | 22)                                                                                                    | $\begin{array}{c} 47) \begin{array}{c} a & b & c & 0 \\ 0 & 0 & c & 0 \\ 48) \begin{array}{c} a & b & c & 0 \\ 0 & 0 & c & 0 \\ 49) \begin{array}{c} a & b & c & 0 \\ 0 & 0 & c & 0 \\ 50) \begin{array}{c} a & b & c & 0 \\ 0 & 0 & 0 & 0 \end{array}$ |

#### **Generar tests**

Es poden generar nous tests, a partir dels arxius de qüestions (també amb el menú)

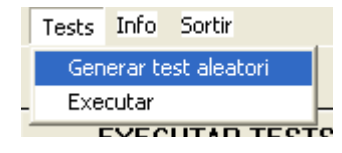

triant-ne un o diversos del llistat de temes:

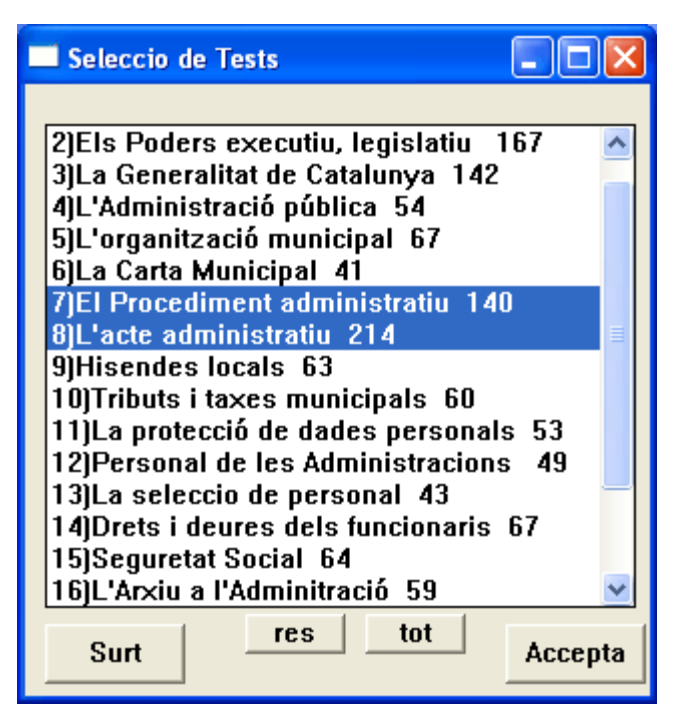

i acceptant o modificant el nom i nombre de qüestions que es presenta per defecte:

| 🖪 Generació test 📃 🗖 🔀 |
|------------------------|
| Nom: 7,8_1 .tgn        |
| Temes: 7,8             |
| Nº qüestions 50        |
| Surt Accepta           |

#### Arxius de qüestions

Són els arxius (amb extensió .qst) que contenen les qüestions per combinació de les quals es <u>generen</u> els tests (arxius d'extensió .tgn) per executar en pantalla

#### **NOU arxiu de qüestions:** Opció del\_menú Temes

Es presenta la finestra per establir:

- Títol del tema
- Nom de l'arxiu
- Les longituds dels camps de pregunta i resposta
- El nombre d'alternatives

Es pot copiar l'estructura del tema obert immediatament abans en el nou activant prèviament l'opció "Copiar estructura" del menú Temes/Opcions

| 👫 Tests Aux. Adm. Aj. de BCN |             |     |         |                   |
|------------------------------|-------------|-----|---------|-------------------|
| Temes                        | Qüestions   | Tes | ts Info | Sortir            |
| Nou<br>Obrir                 |             |     |         |                   |
| Parà                         | metres tema |     | EXEC    | UTAR TESTS        |
| Elimir                       | har tema    |     | Ge      | enerar test       |
| Opcie                        | ons         | •   | Copiar  | estructura        |
| Sorti                        | r           |     | Penalit | zació per defecte |

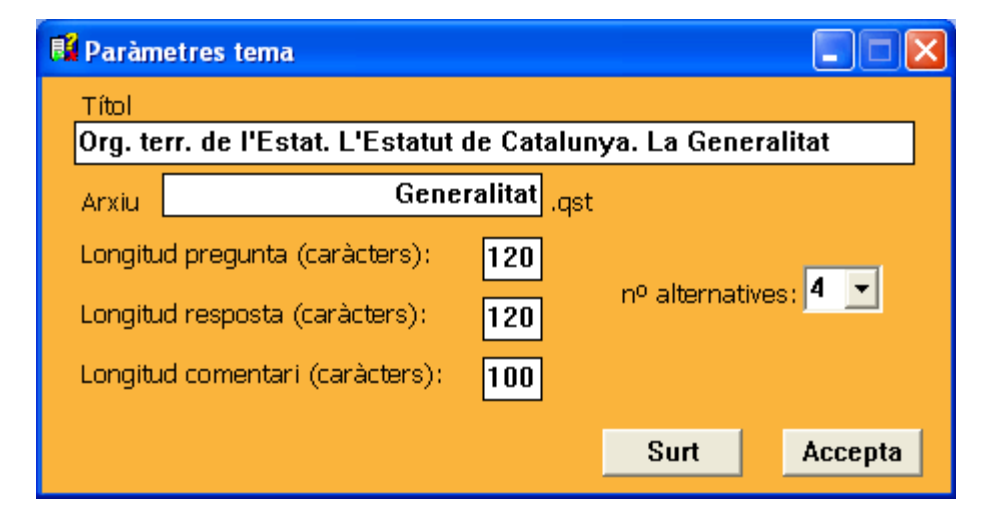

#### Arxius de güestions Obrir un arxiu de qüestions per editar, ampliar... 1)Constitució espanyola 318 2)Els Poders executiu, legislatiu 167 Després de pulsar el botó "Obrir" es pot triar l'arxiu del qual 3)La Generalitat de Catalunya 142 4)L'Administració pública 54 es vol editar les qüestions, els paràmetres. 5)L'organització municipal 67 6)La Carta Municipal 41 7)El Procediment administratiu 140 8)L'acte administratiu 214 Es pot modificar l'ordre del llistat seleccionant un arxiu i 9)Hisendes locals 63 fent-lo pujar o baixar 10)Tributs i taxes municipals 60 11)La protecció de dades personals 53 12)Personal de les Administracions 49 13)La seleccio de personal 43 14)Drets i deures dels funcionaris 67 15)Seguretat Social 64 V. ۸. Surt Accepta Temes Qüestions Tests Nou Obrir Paràmetres del tema: Menú Temes/Paràmetres del tema (actiu quan s'ha obert un arxiu) Paràmetres tema Eliminar tema • Nom de l'arxiu Opcions

- Títol
- Longituds dels camps de pregunta i resposta
- Nombre d'alternatives

Es pot copiar l'estructura del tema actual en un de nou, quan es creï, activant prèviament l'opció "Copiar estructura" del menú

| 🖥 Paràmetres tema                                             |                         |                    |         |  |
|---------------------------------------------------------------|-------------------------|--------------------|---------|--|
| Títol                                                         |                         |                    |         |  |
| Org. terr. de l'Estat. L'Estatut de Catalunya. La Generalitat |                         |                    |         |  |
| Arxiu Gene                                                    | ralitat <sub>.qst</sub> |                    |         |  |
| Longitud pregunta (caràcters):                                | 120                     |                    |         |  |
| Longitud resposta (caràcters):                                | 120                     | nº alternatives: 4 |         |  |
| Longitud comentari (caràcters):                               | 100                     |                    |         |  |
|                                                               |                         | Surt               | Accepta |  |

Sortir

### Qüestions: editar, afegir, eliminar...

Un cop obert un arxiu, triant del menú Qüestions/editar

Qüestions Te Editar es presenta la Llistar

#### finestra d'edició de qüestions:

| 👪 Edició qüestions Constitució espanyola. Principis generals. Drets i deures fonamentals |                 |
|------------------------------------------------------------------------------------------|-----------------|
| pregunta:                                                                                | qüestió: 57/116 |
| Les Suspensions dels drets i llibertats fonamentals estan al                             |                 |
| resposta correcta'                                                                       |                 |
| V capítol V del Títol I                                                                  |                 |
| respostes falses:                                                                        |                 |
| 🗶 capítol IV del Títol I                                                                 |                 |
| Capítol III del Títol I                                                                  |                 |
|                                                                                          |                 |
| Capitol II del Titol I                                                                   |                 |
| comentari                                                                                |                 |
|                                                                                          |                 |
| Copiar a nova Cercar >Nº 57  < < > >  + × Surt                                           | Accepta         |
|                                                                                          |                 |
| copia la qüestió cerca un cerca una cerca una cerca una cerca una                        |                 |
| preguntes pel seu N°                                                                     |                 |
|                                                                                          |                 |
| 👪 Cercar cadena 📃 🗖 🔀                                                                    |                 |
| parlament >                                                                              |                 |
| Ocurrències: 58                                                                          |                 |
| vec-hi 2                                                                                 |                 |
| Surt 3                                                                                   |                 |
| Suit 5 V                                                                                 |                 |